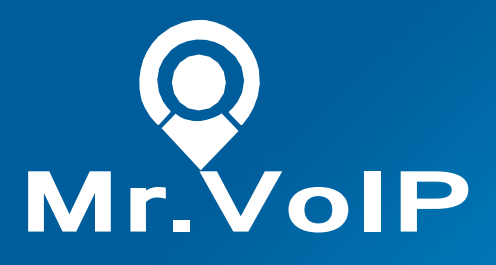

# ADMIN MANUAL MrVolP Universal Tool - A ZohoPhone Bridge

 $\nabla$ 

0

# INDEX

### ZOHO PHONE BRIDGE SETUP & CONFIGURATION

STEP 1: Update the Configuration File STEP 2: Running Mr.VoIP as a Systemd Service STEP 3: Authorize ZOHO through OmniChannel STEP 4: Map Zoho User to 3CX STEP 5: Test Integration

# STEP 1: Update the Configuration File

1. Open the folder "Mr.VoIPZoho" in the home directory.

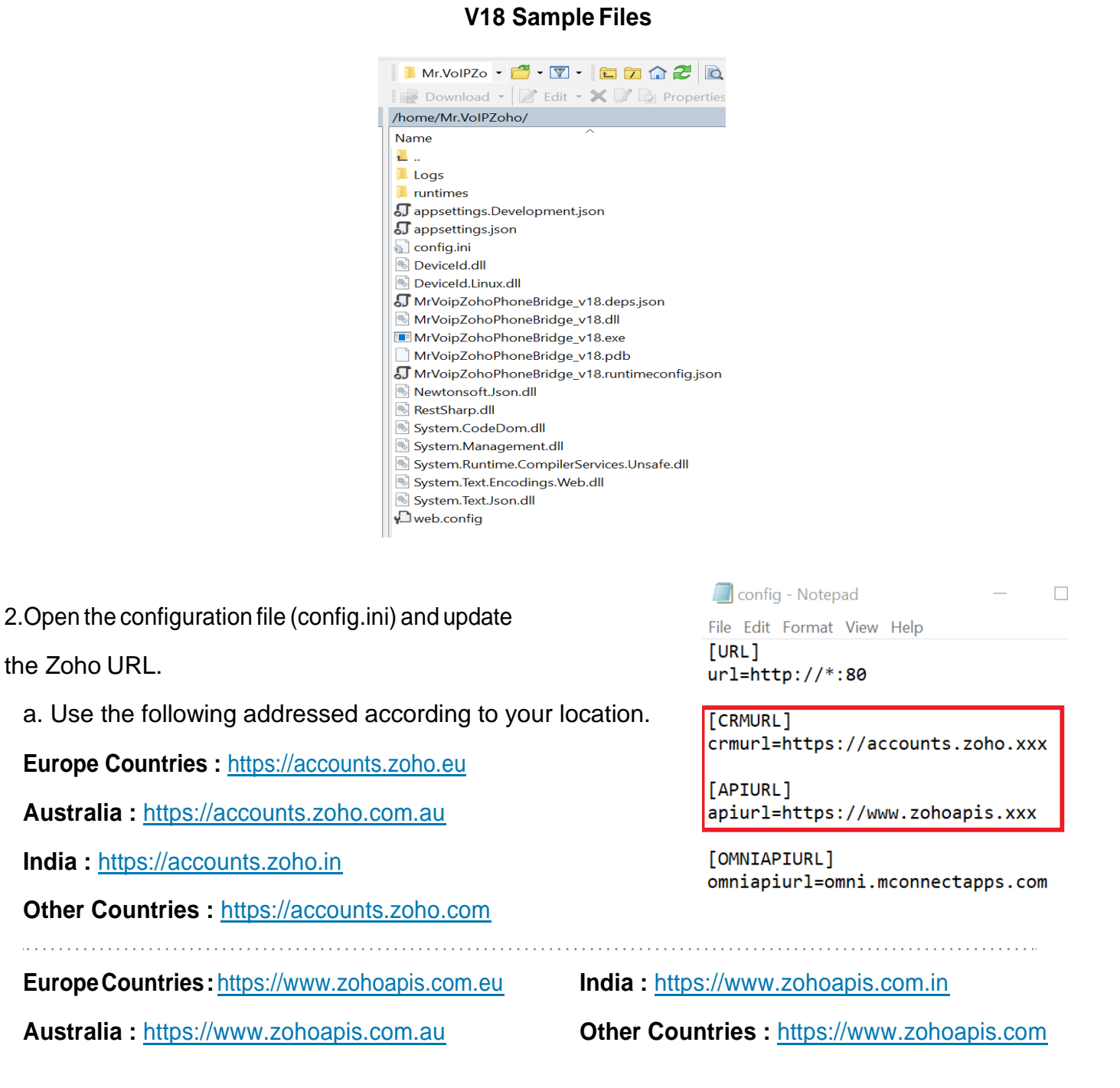

3. Once updated, save the configuration file and close.

# STEP 2: Running Mr.VoIP as a Systemd Service

1. Save the file and run the following syntax to start up the service:

sudo systemctl daemon-reload

sudo systemctl enable mrvoipzoho
sudo systemctl start mrvoipzoho
sudo systemctl start mrvoipzoho
sudo systemctl status mrvoipzoho

• mrvoipzoho.service - ZohoMrVoIP Service
Loaded: loaded (/etc/systemd/system/mrvoipzoho.service; enabled; vendor preset: enabled)
Active: active (running) since Fri 2022-03-04 17:22:25 +08; 3s ago
Main PID: 20243 (dotnet)
Tasks: 25 (limit: 2359)
Memory: 43.2M
CGroup: /system.slice/mrvoipzoho.service
L020243 /usr/bin/dotnet /home/Mr.VoIPZoho/MrVoipZohoPhoneBridge\_v18.dll

2. Now you will see that the mrvoip.service is loaded and active (as shown above - V16).

# STEP 3: Authorize ZOHO through OmniChannel

| Mr.VoIP                | ≡ ↔                                   | Get notified! | ∞× |
|------------------------|---------------------------------------|---------------|----|
| CX<br>ZohoCRM<br>Admin | CRM Settings                          |               |    |
| MAIN                   | External CRM                          |               |    |
| CRM V                  | Zoho                                  |               |    |
| C> Logout              | 3CX FQDN                              |               |    |
|                        | calcare.3cxin                         |               |    |
|                        | Update Settings Enable Integration    |               |    |
|                        | Mr.VoIP Linux                         |               |    |
|                        | Mr.VolP_v16 Mr.VolP_v18 Documentation |               |    |
|                        | Mr.VoIP Windows                       |               |    |
|                        | Mr.VolP_v16 Documentation             |               |    |

- 1. From your Omnichannel dashboard, navigate to CRM > Zoho > CRM Settings
- 2. Enter the 3CX FQDN. (example: xxxxx.3cx.com)
- 3. Click on Update Settings
- 4. Settings > Telephony > Install "Mr. Voip"
- 5. Click on Enable Integration

| Telephony MarketPlace | Installed |
|-----------------------|-----------|
|-----------------------|-----------|

| Mr.VoIP |           |
|---------|-----------|
| Details | Uninstall |

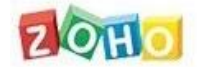

### Cal4care

Cal4care would like to access the following information.

|    | PhoneBridge                                                                          |
|----|--------------------------------------------------------------------------------------|
| 4  | Zoho CRM - C4C                                                                       |
| ~  | Allow to log your calls inside Zoho                                                  |
| ~  | To view user details to map them against their phone number/extension                |
| 1  | To View the information associated with the caller/callee                            |
|    |                                                                                      |
| Ву | clicking the "Accept" button you allow Cal4care to access data in your Zoho account. |

6. You will be redirected to Zoho for authorization. Click "Accept".

Reject

| Mr.VolP                 | ≡ ⇔                                                | Get notified! |
|-------------------------|----------------------------------------------------|---------------|
| 3CX<br>ZohoCRM<br>Admin | CRM Settings                                       |               |
| MAIN                    | External CRM                                       |               |
| 🖹 CRM 🗸 🗸               | Zoho 🗸                                             |               |
| 😝 Logout                | 3CX FQDN                                           |               |
|                         | calcare 3cx.in                                     |               |
|                         | Update Settings :<br>Disable Integration Map users |               |
|                         | Mr.VoIP Linux                                      |               |
|                         | Mr.VolP_v16 Mr.VolP_v18 Documentation              |               |
|                         |                                                    |               |
|                         | Mr.VoIP Windows                                    |               |
|                         | Mr.VoIP_v16 Documentation                          |               |
|                         | Chais Contacts                                     |               |

7. Once authorized, you will be redirected to the Omnichannel with complete configuration.

# STEP 4: Map Zoho User to 3CX

| Zoho Users                         |                   | ×            |
|------------------------------------|-------------------|--------------|
| Name Zoho user                     | Email             | Extention    |
| Admin Test User 1 <u>965847852</u> | test1@mrvoip.com  | 0001         |
| Test User 2 365874521              | test2@mr.voip.com | 0002         |
| Test User 3 678453587              | test3@mrvoip.com  | 0003         |
| Test User 4 358741298              | test4@mrvoip.com  | 0004         |
| Test User 5 968745651              | test5@mrvoip.com  | 0005         |
|                                    |                   | close Update |
| MrVall Linux                       |                   |              |
|                                    |                   |              |
| Mr.VolP_v16 Mr.VolP_v18 Do         | cumentation       |              |
| Mr.VoIP Windows                    |                   |              |
| Mr.VolP.v16 Mr.VolP.v18 Do         | reumentation      |              |

- 1. From the Omnichannel interface go to CRM Settings > Map Users.
- 2. Provide the agent's 3CX extension number in the extension field.
- 3. Click "Update" to map the user.

### **STEP 5: Test Integration**

### Login to your Zoho and make a test call.

#### **INCOMING CALL**

| V All Contacts +                           |   |   |                         |                                    |                                | Create Cont                                 | act - Actions                                    |
|--------------------------------------------|---|---|-------------------------|------------------------------------|--------------------------------|---------------------------------------------|--------------------------------------------------|
| otal Records 10                            |   |   |                         |                                    |                                | 10 Records Per                              | r Page • • 1-10 <                                |
| Filter Contacts by                         |   | 0 | Contact Name All •      | Account Name                       | Email                          | Phone                                       | Contact Own                                      |
| Search                                     | Q | C | Kris Marrier (Sample)   | King (Sample)                      | krismarrier@gmail.com          | (656) 340-1005 🔇                            | Rt Rt Rt                                         |
| System Defined Filters     Touched Records |   | D | Sage Wieser (Sample)    | Truhlar And Truhlar<br>(Sample)    | sage-wieser@truhlar.uk         | 00918012438632                              | Rt Rt Rt                                         |
| Untouched Records                          |   | 0 | Leota Dilliard (Sample) | Commercial Press (Sample)          | leota-dillard@hotmail.com      |                                             |                                                  |
| Record Action     Related Records Action   |   | 0 | Mitsue Toliner (Sample) | Moriong Associates<br>(Sample)     | toliner-<br>moriongiĝgmail.com | Kris Marrier (<br>King (Sample)<br>Calling_ | Sec                                              |
| Activities                                 |   | 0 | Simon Morasca (Sample)  | Chapman (Sample)                   | simonmigchapman.com            | Contact Information                         | 0                                                |
| Deals                                      |   | 0 | Donette Foller (Sample) | Printing Dimensions<br>(Sample)    | foller-donette@in.com          | Contact Owner<br>Email<br>Department        | Rt Rt Rt<br>krismarrier@gmail.com<br>Engineering |
| Deal Stage                                 |   | 0 | Capla Paprocki (Sample) | Feitz Printing Service<br>(Sample) | capla-<br>paprocki@yahoo.com   | Phone<br>Mobile                             | 6563401005<br>6563401005                         |
| Deal Closing Date                          |   | 1 |                         |                                    |                                | Deals 1/1                                   |                                                  |

### **ANSWERING A CALL**

| CRM Home Leads Contacts                    | Accounts | Deals Activities Repo    | rts Feeds +++                      |                               |                                     | c 🖸 🕯                    | 9 I 🖣                                     |    |
|--------------------------------------------|----------|--------------------------|------------------------------------|-------------------------------|-------------------------------------|--------------------------|-------------------------------------------|----|
| All Contacts -                             |          |                          |                                    |                               | Create Con                          | tact -                   | Actions -                                 | -  |
| Total Records 10                           |          |                          |                                    |                               | 30 Records Pe                       | r Page • • 1             | -10 🤇                                     | 25 |
| Filter Contacts by                         | 0        | Contact Name All -       | Account Name                       | Emall                         | Phone                               | Cont                     | act Owner                                 | :: |
| Search Q                                   | 0        | Kris Marrier (Sample)    | King (Sample)                      | krismarrier@gmail.com         | (656) 340-1005 🕲                    | Rt R                     | (Rt                                       |    |
| System Defined Filters     Touched Records | O        | Sage Wieser (Sample)     | Truhlar And Truhlar<br>(Sample)    | sage-wieser@truhlar.uk        | Kris Marrier<br>King (Sample)       | (Sa                      |                                           |    |
| Untouched Records                          | a        | Leota Dilliard (Sample)  | Commercial Press (Sample)          | leota-dilliard@hotmail.com    | 00:28                               |                          |                                           |    |
| Record Action     Related Records Action   | 0        | Mitsue Toiliner (Sample) | Moriong Associates<br>(Sample)     | toliner-<br>moriong@gmail.com | Contact Informatio<br>Contact Owner | m<br>Rt Rt Rt            | mail tom                                  |    |
| Activities                                 | O        | Simon Morasca (Sample)   | Chapman (Sample)                   | simonm@chapman.com            | Department                          | Engineering              | in an an an an an an an an an an an an an |    |
| Deals                                      | 0        | Donette Foller (Sample)  | Printing Dimensions<br>(Sample)    | foller-donette@in.com         | Phone<br>Mobile                     | 6563401005<br>6563401005 |                                           |    |
| Deal Stage Deal Owner                      | D        | Capla Paprocki (Sample)  | Feltz Printing Service<br>(Sample) | capla-<br>paprocki@yahoo.com  | Deal - 1/1<br>Call Description      |                          |                                           | >  |
| Deal Closing Date                          | 3        |                          |                                    |                               |                                     |                          |                                           |    |

### **REJECTING A CALL**

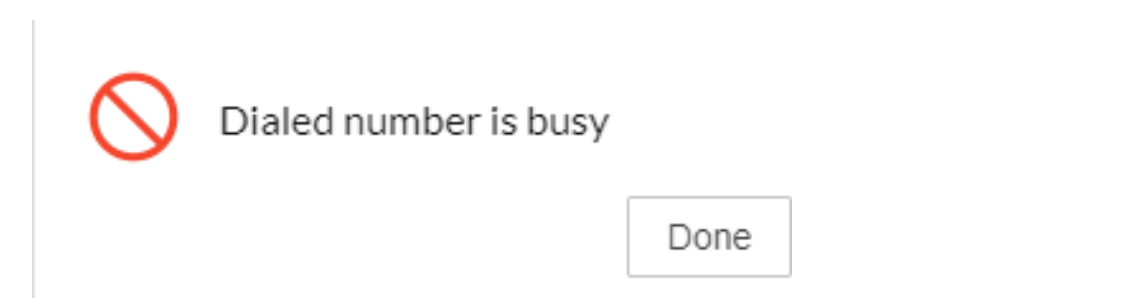

### ENDING A CALL

| CRM Home Leads Contact                     | ts Accounts | Deals Activities Repo   | orts Feeds •••                     |                              | Free Q D Et         | 🗇 🐵 । 🔗 🖽       |
|--------------------------------------------|-------------|-------------------------|------------------------------------|------------------------------|---------------------|-----------------|
| ▼   All Contacts ▼                         |             |                         |                                    |                              | Create Contact      | - Actions -     |
| Total Records 10                           |             |                         |                                    |                              | 10 Records Per Page | • • 1-10 < >    |
| Filter Contacts by                         | 0           | Contact Name All -      | Account Name                       | Email                        | Phone               | Contact Owner 🛫 |
| Search Q                                   | ) 0         | Kris Marrier (Sample)   | King (Sample)                      | krismarrier@gmail.com        | (656) 340-1005 🔇    | Rt Rt Rt        |
| System Defined Filters     Touched Records |             | Sage Wieser (Sample)    | Truhlar And Truhlar<br>(Sample)    | sage-wieser@truhlar.uk       | 00918012438632 🕓    | RIRIRI          |
| Untouched Records                          | 0           | Leota Dilliard (Sample) | Commercial Press (Sample)          | leota-dilliard@hotmail.com   | Kris Marrier (Sa )  | 01:04           |
| Record Action     Related Records Action   | 0           | Mitsue Toliner (Sample) | Morlong Associates<br>(Sample)     | tollner<br>morlong@gmail.com | Call Disposition    |                 |
| Activities     Notes                       | 0           | Simon Morasca (Sample)  | Chapman (Sample)                   | simonm@chapman.com           | Description         |                 |
| Deals     Deal Amount                      | D           | Donette Foller (Sample) | Printing Dimensions<br>(Sample)    | foller-donette@in.com        | Test Call           |                 |
| Deal Stage Deal Owner                      |             | Capla Paprocki (Sample) | Feltz Printing Service<br>(Sample) | capia-<br>paprocki@yahoo.com | FollowUp Action     | Add             |
| Deal Closing Date                          |             |                         |                                    |                              | Done                |                 |

### CALL ACTIVITY

Displayed after the call has ended or been rejected.

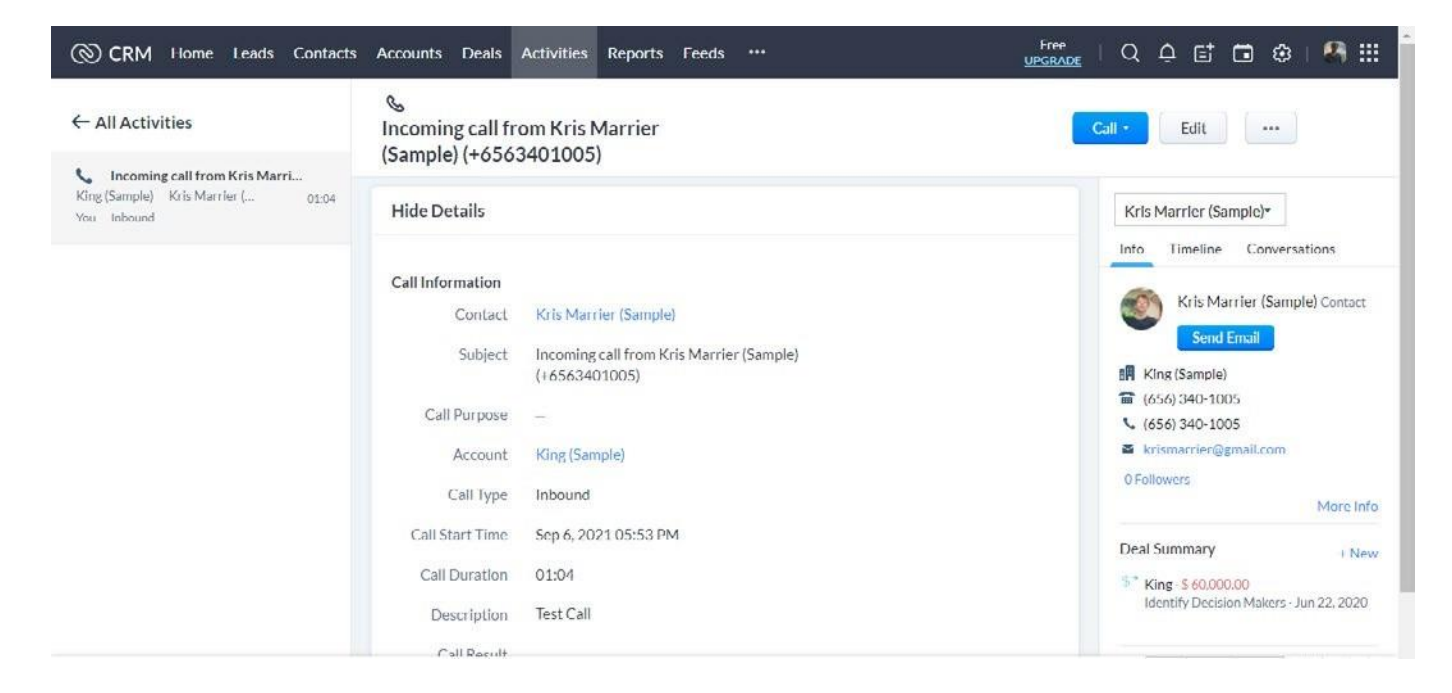